## Edit

## To Edit payroll records

1. From section menu bar Payroll, click Edit;

2. Column of the **Monthly Payroll** grid control that are allowed to be edited now switches to *editable*. These are:**Total Days Absent**, **Absent Amount**, **Total Days Present**, **Present Amount**, **Total OT Hours**, **OT Amount**, **Present Amount**, **Deduction Amount**, **Net Takehome Amount**. Other columns not mentioned here are **non-editable**;

3. *Type-in* the changes you want to the appropriate *cells of the grid control*;

4. When done editing, press the **F1** on the keyboard to restore the **Readonly** attribute to the grid control.

<u>Reminder</u>: in *Edit* and *Delete* actions, you will be asked to enter your <u>authorization code</u>. Authorization code safeguards accidental or unintentional edit or deleting of data.

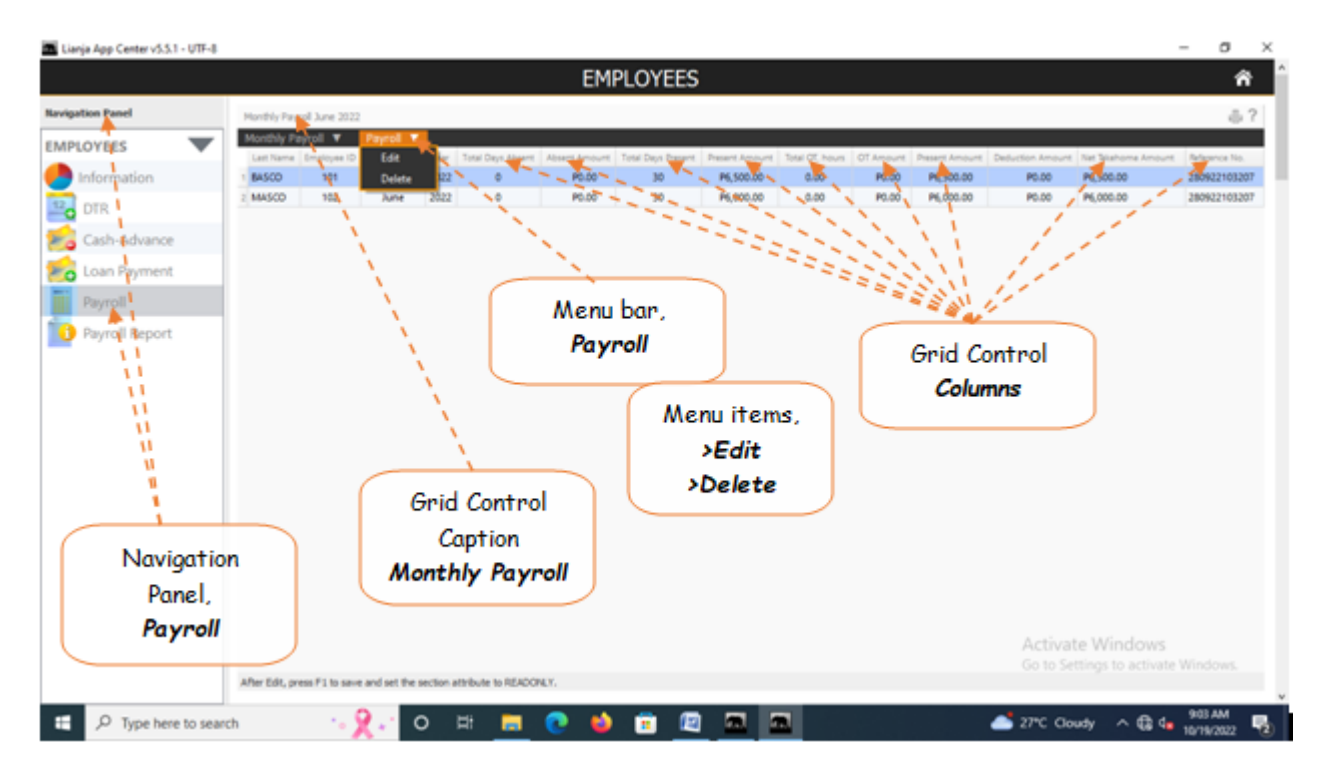